## Manual – Gerar Link de Representante

OBS: O "Link de Representante" que você irá adquirir é personalizado para você, ele serve para registrar vendas em seu nome e poderá ser usado ou compartilhado com seus Clientes toda vez que quiser fazer uma venda à distância ou para registrar uma venda sem precisar informar seu CPF junto ao pedido do Cartão SMS de seu cliente.

- 1. Acessar: <u>https://smsvidaesaude.com.br/consultas/entrar-painel-do-representante/</u>
- 2. Digitar e-mail e senha
- 3. Clicar em "Entrar"

| ① A https://smsvidaesaude.com.br/c | onsultas/entrar-painel-do-repre | esentante/                                   |                |                     |  |
|------------------------------------|---------------------------------|----------------------------------------------|----------------|---------------------|--|
| ма вы                              | Cartão<br>S Vida e Saúde        |                                              |                |                     |  |
| Ache seu Médico                    | Planos Representantes           | <ul> <li>Clínicas / Profissionais</li> </ul> | ✓ Fale Conosco | Tabela de Descontos |  |

## Entrar – Painel do Representante

|              | E-mail |                           |  |
|--------------|--------|---------------------------|--|
|              | Senha  |                           |  |
| 🗹 Lembrar-me |        |                           |  |
|              |        | Entrar                    |  |
|              |        | Esqueceu sua senha?<br>OU |  |
|              |        | Registrar-se              |  |

## 4. Clicar em "Gerar Link de Representante"

). A partir do seu Painel do Representante você pode ver suas comissões e clicks recentes, consultar alterar configurações do seu perfil

|         | Menu                        |
|---------|-----------------------------|
| 9.10 %  | Comissões                   |
| R\$0,00 | Pagamento de Bônus          |
| R\$0,00 | Gerar Link de Representante |
| R\$0,00 | Configurações               |
| R\$0,00 |                             |
| 1       |                             |
|         |                             |

## 5. Clicar em "Copiar", será copiado seu Link de Representante Gerar Link de Representante

| Seu ID de Representante é: 9                                                             |  |
|------------------------------------------------------------------------------------------|--|
| Copie seu Link de Representante para divulgar onde quiser e registrar vendas em seu nome |  |
| Link Original                                                                            |  |
| https://smsvidaesaude.com.br/consultas/loja/                                             |  |
| Link de Representante                                                                    |  |
| https://smsvidaesaude.com.br/consultas/loja/?ref=9                                       |  |
| (Agora Clique no botão copiar Link de Representante e compartilhá-lo em qualquer lugar)  |  |

6. Agora basta colar ou salvar esse Link de Representante onde quiser (WhatsApp, Facebook, Bloco de Notas). Toda vez que quiser fazer uma venda registrada em seu nome utilize o Link para ir direto em Planos do Cartão SMS